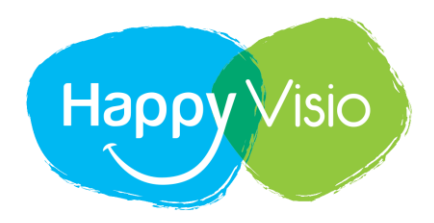

MIEUX VIVRE DEMAIN

## **Tutoriel HappyVisio :**

## **Comment utiliser le chat sur Téléphone**

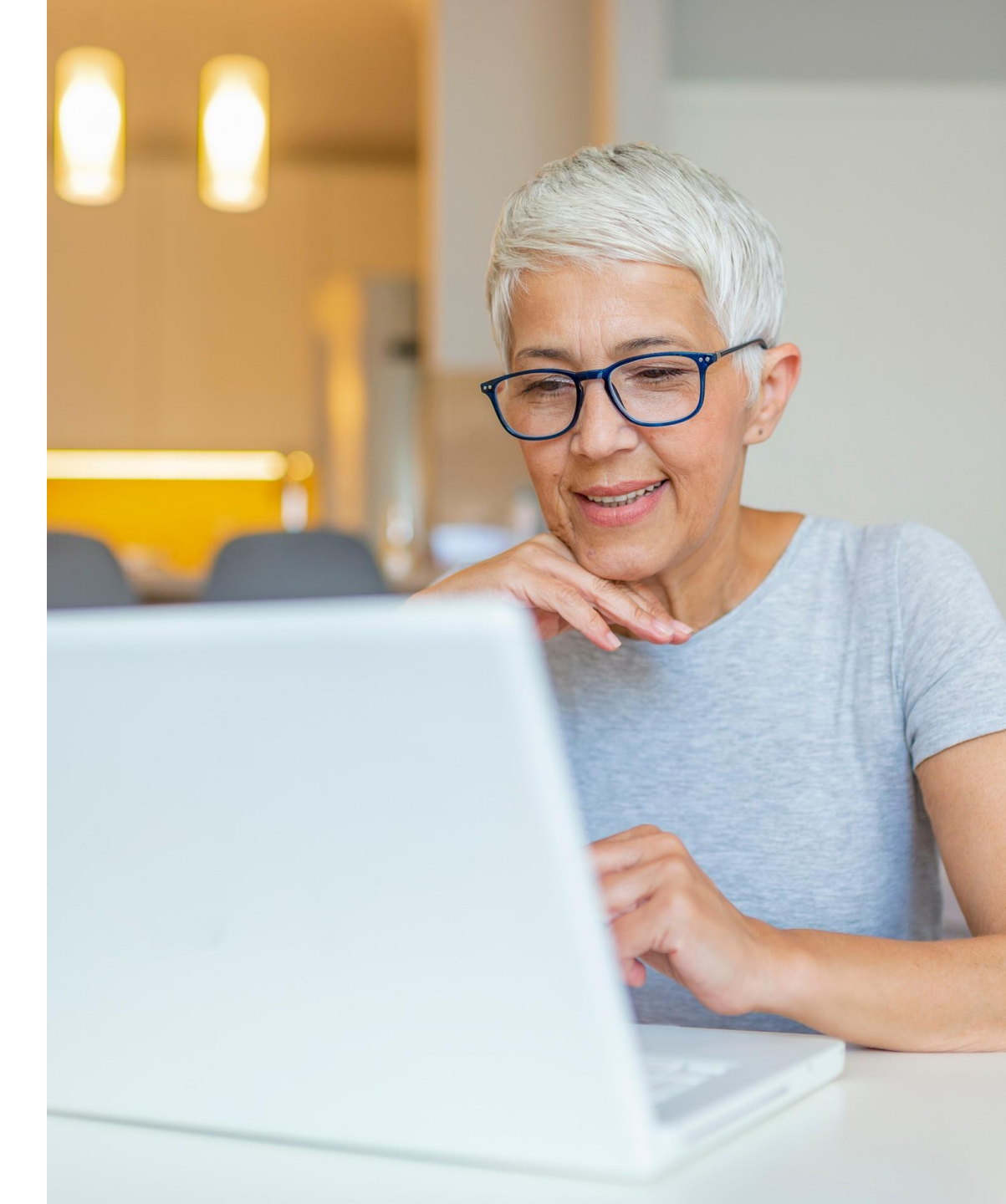

## Connectez-vous depuis votre téléphone sur www.happyvisio.com/connexion

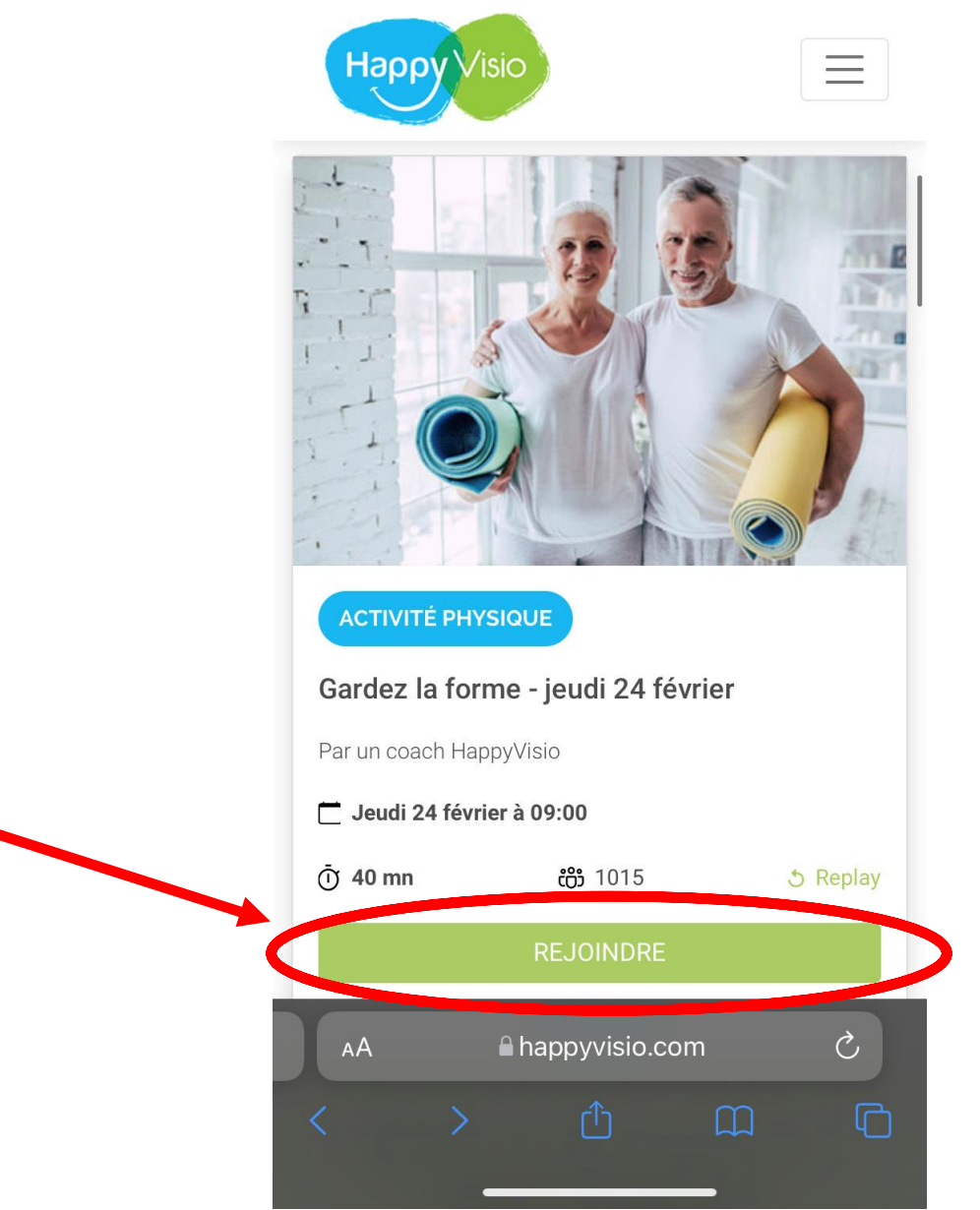

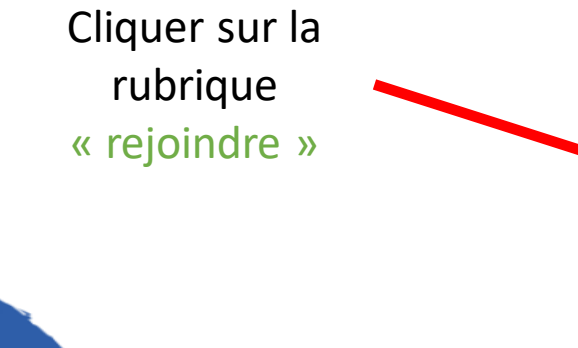

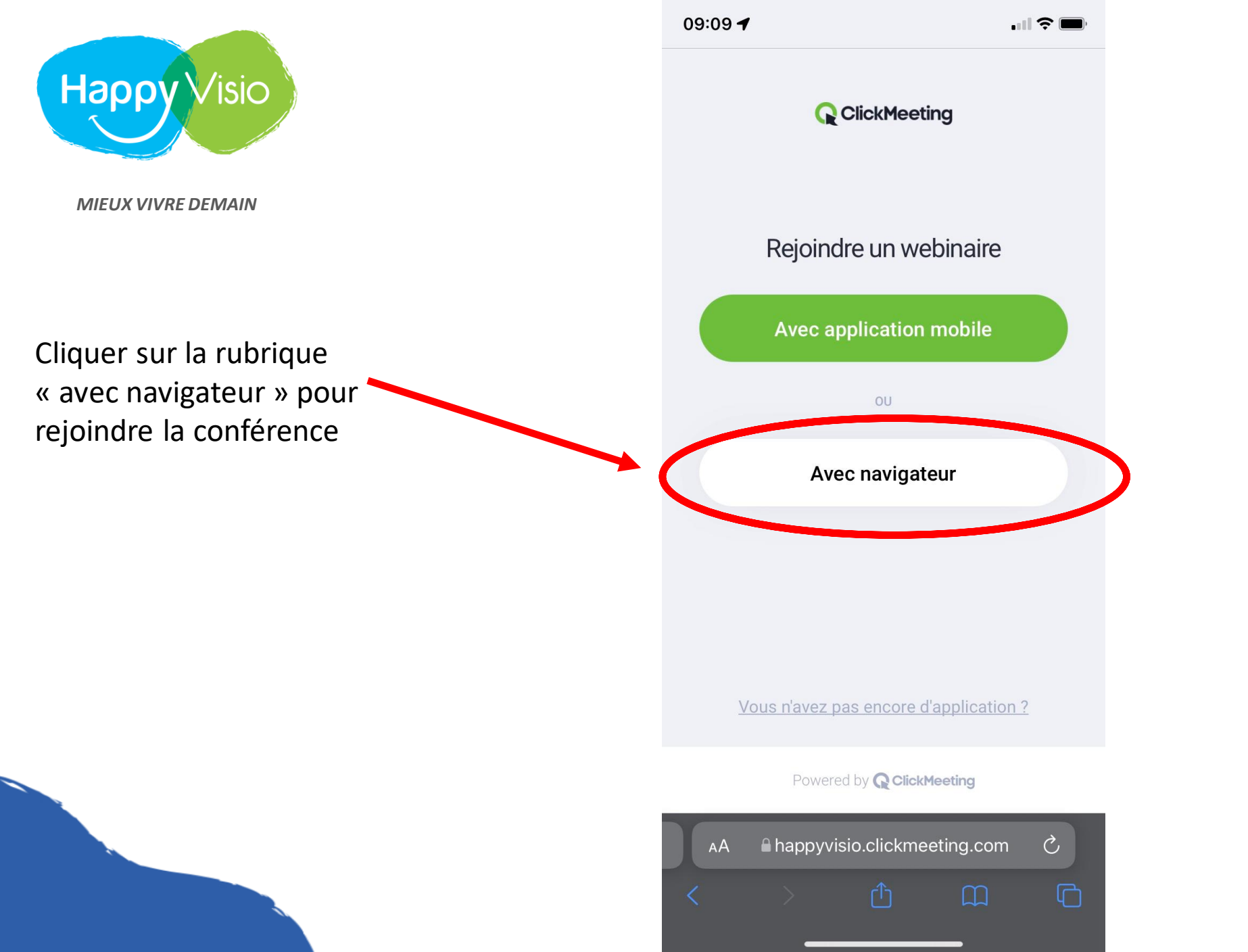

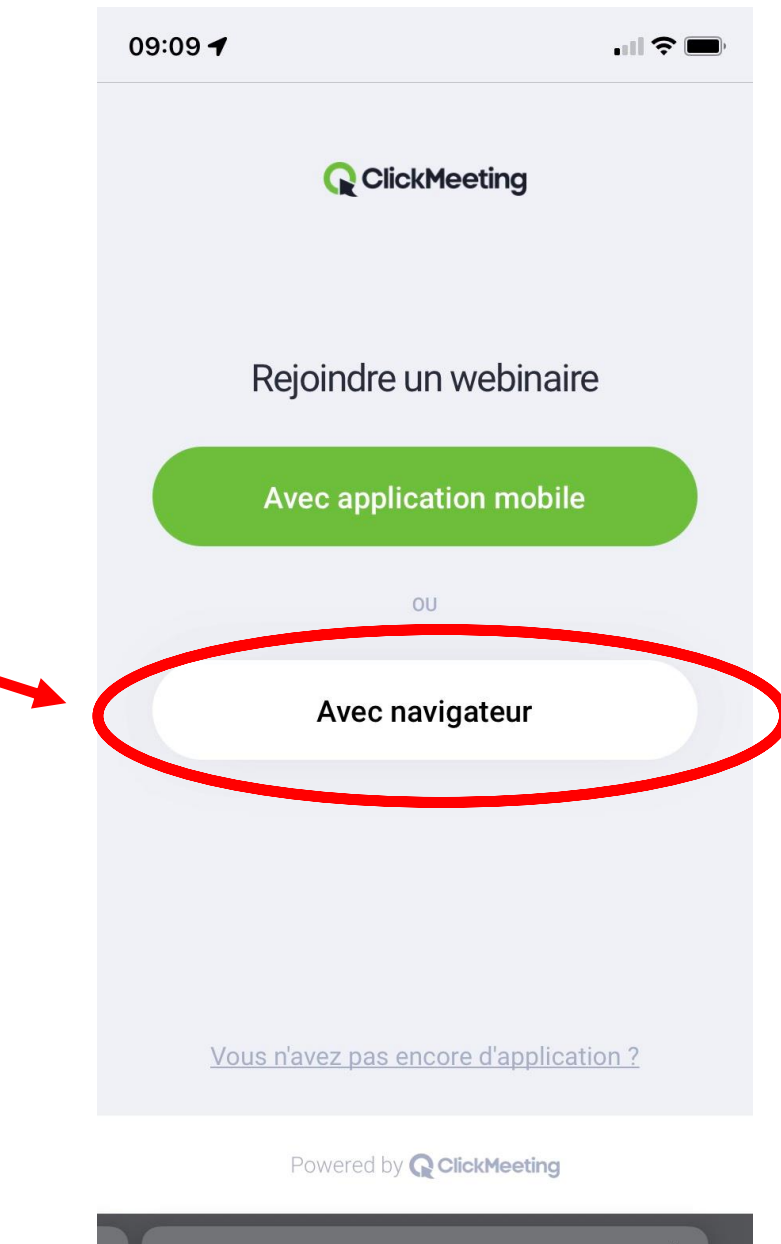

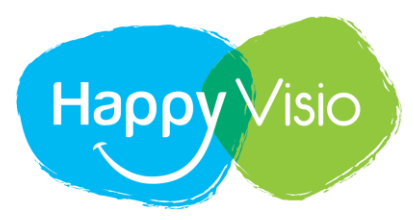

N'oubliez pas de mettre votre écran de téléphone en mode paysage ou à l'horizontal

MIEUX VIVRE DEMAIN

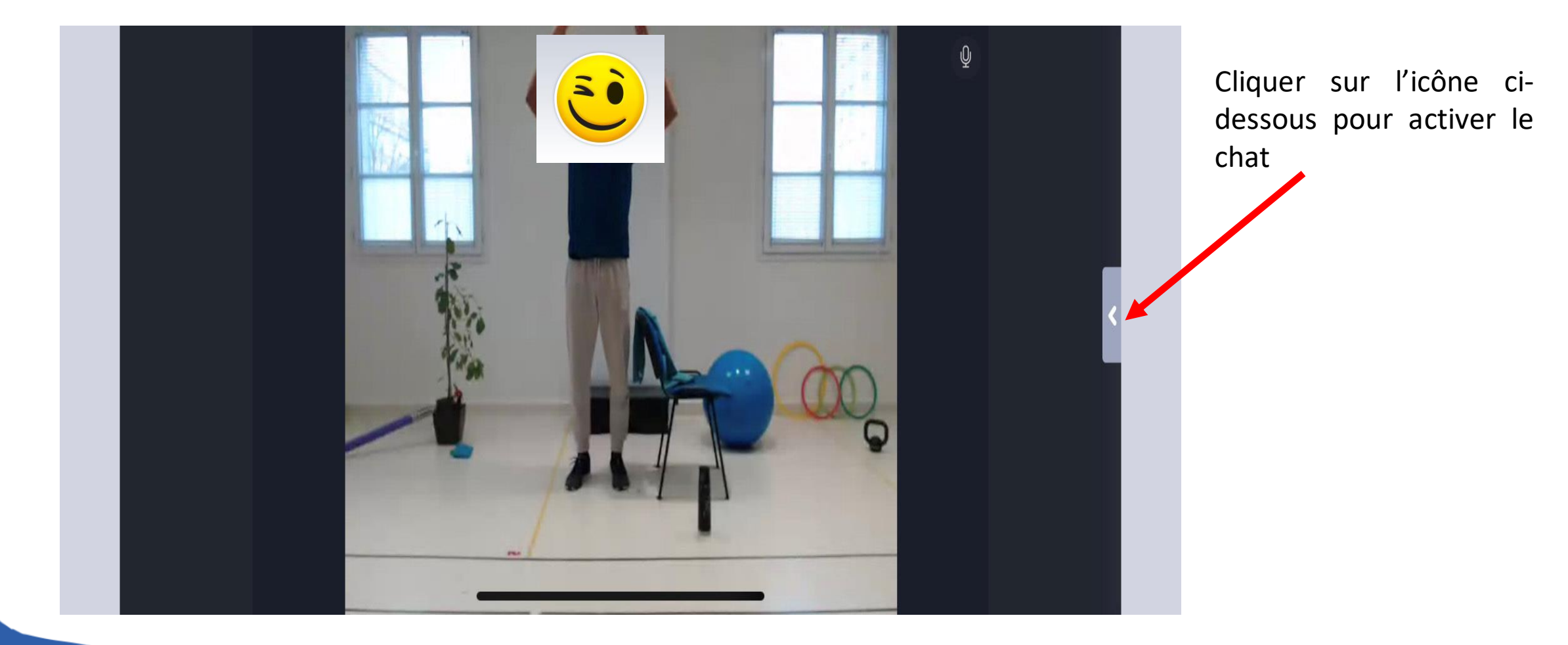

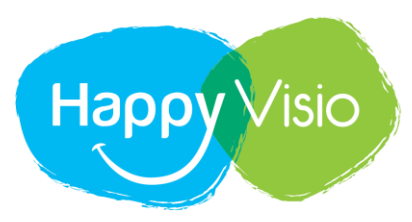

## MIEUX VIVRE DEMAIN

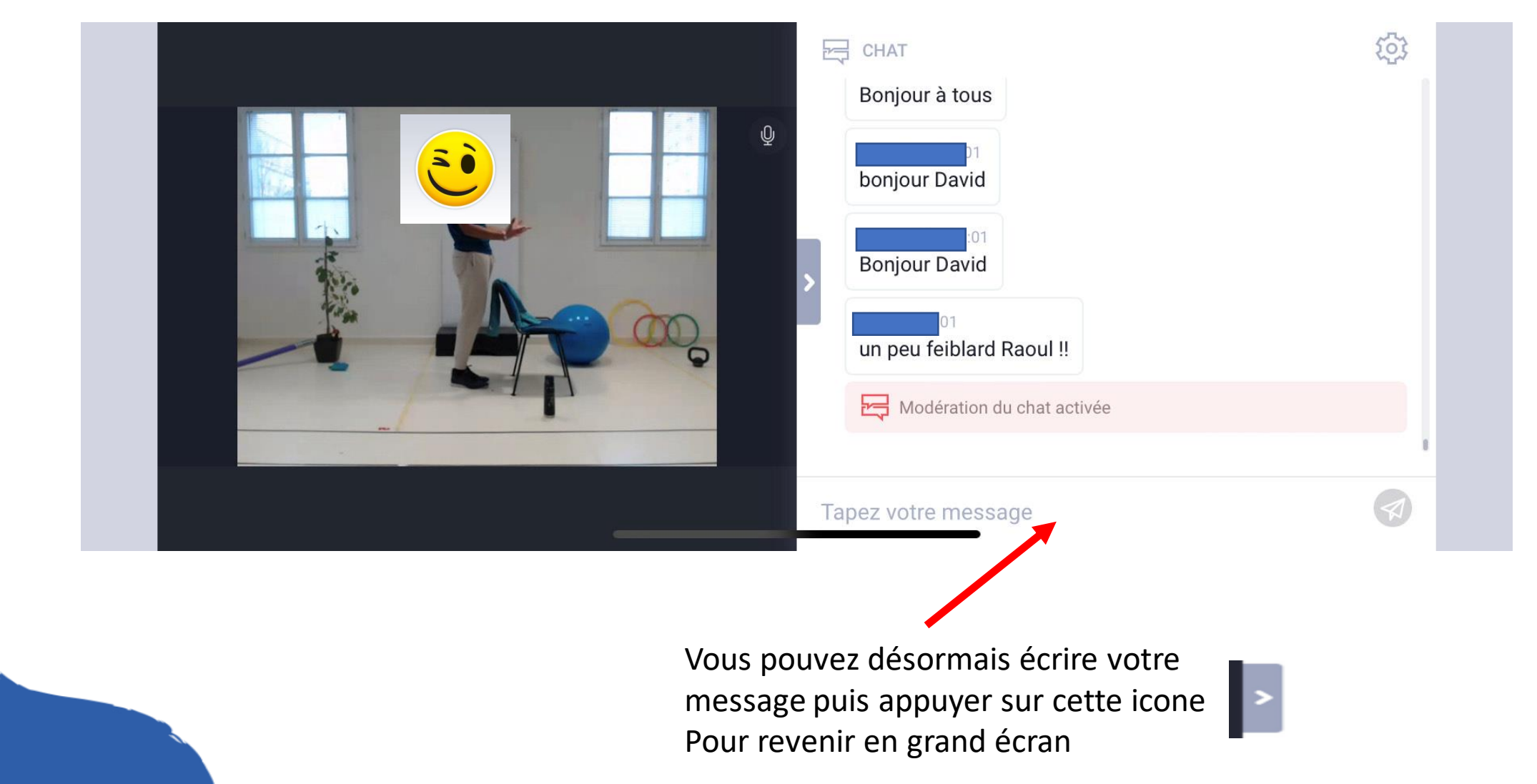

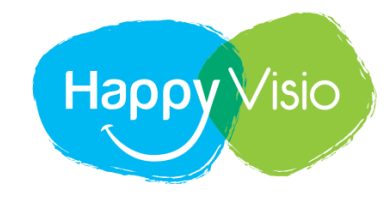

MIEUX VIVRE DEMAIN

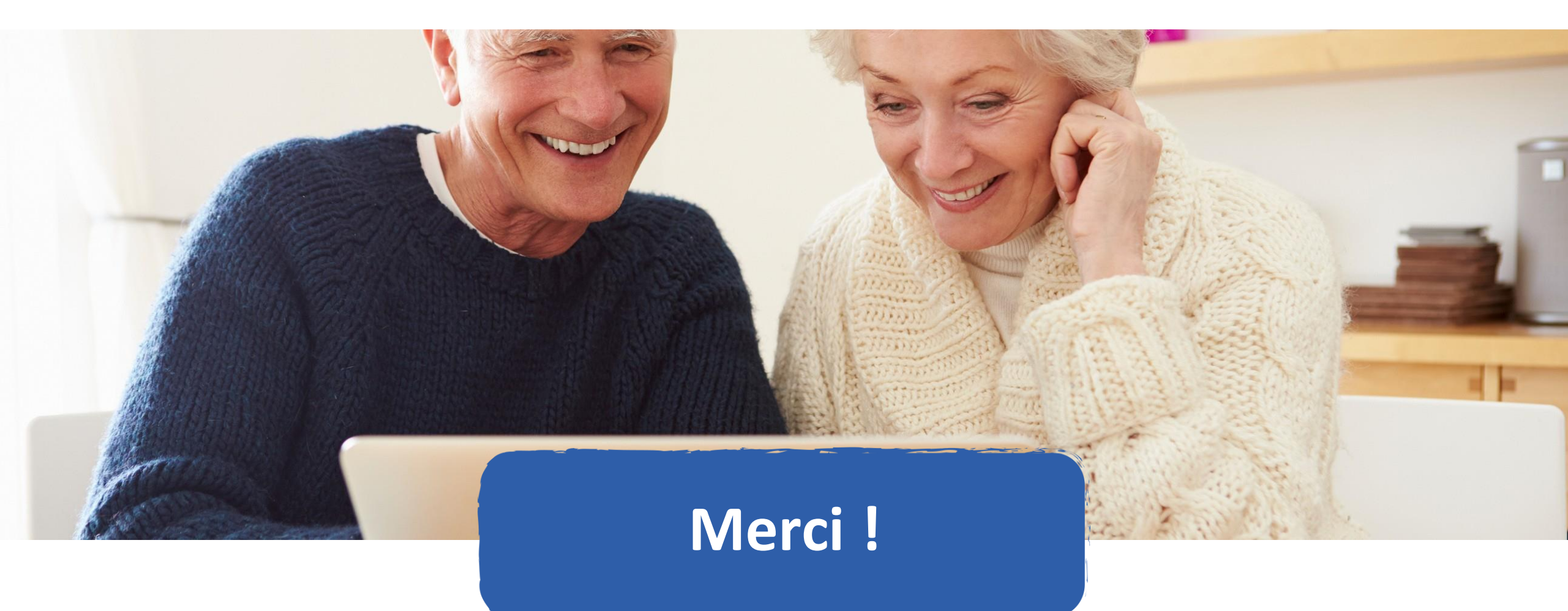